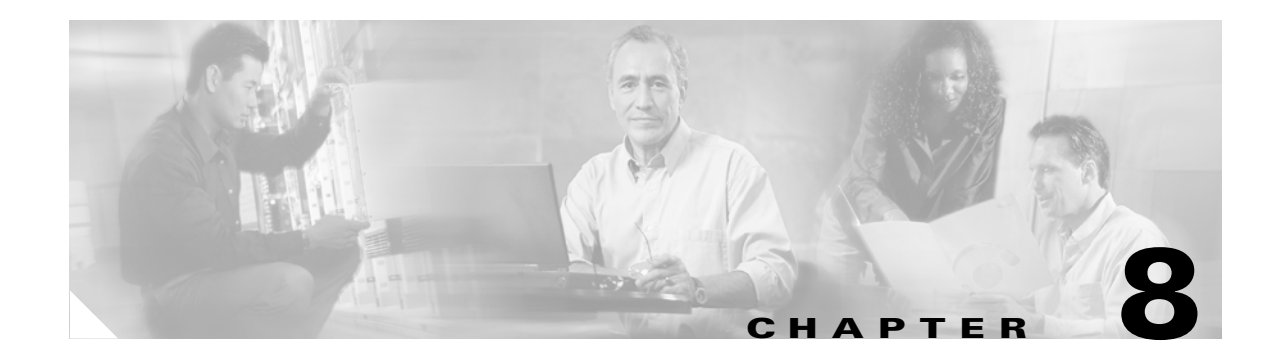

# **Managing Security**

This chapter describes Cisco MGM security and how to manage users. This includes an overview of security domains and a description of the user security and NE security features available in Cisco MGM.

This chapter contains the following sections:

- 8.1 What Is Security Management?
- 8.2 How Do I Customize the Login Advisory Message?
- 8.3 How Do I Manage User Security?
- 8.4 How Do I Manage the Audit Log?

# 8.1 What Is Security Management?

Why create a security policy?

- To create a baseline of your current security posture
- To set the framework for security implementation
- To define allowed and disallowed behaviors
- To help determine necessary tools and procedures
- To communicate consensus and define roles
- To define how to handle security incidents

The following security domains govern Cisco MGM networks:

- Cisco MGM client—A Cisco MGM client must be created with one of the existing default user profiles or with a new custom user profile with appropriate access privileges. This new user profile should be created and assigned to a user.
- Cisco MGM OSS users—OSS-to-Cisco MGM sessions are configured by the Cisco MGM CORBA GateWay EMS-to-NMS interface architectural component. For more information about Cisco MGM CORBA GateWay, see Chapter 12, "Managing CORBA Interfaces."

# 8.2 How Do I Customize the Login Advisory Message?

After logging into the Cisco MGM client, a login advisory message is shown. By default, the advisory message reads:

```
NOTICE: This is a private computer system. Unauthorized access or use may lead to prosecution.
```

You can customize the default advisory message as follows:

- **Step 1** Log into the Cisco MGM server as the root user.
- **Step 2** Use a text editor to edit or create the advisory.txt file in the /opt/CiscoMGMServer/cfg directory. The new advisory message can contain up to 1,600 characters. The advisory.txt file does not exist by default.

**Note** The default directory /opt/CiscoMGMServer may have been changed during installation of the Cisco MGM server.

Step 3 Save the changes. All subsequent users who log into the Cisco MGM client will see the new advisory message.

Note

You can also disable the advisory message altogether. See 8.3.4.13 Configuring Cisco MGM Security Parameters, page 8-28.

# 8.3 How Do I Manage User Security?

This section describes user security and management. This includes procedures on how to add a new user, modify a user's properties, delete a user, and end an active user session. It also includes procedures on how to add, modify, and delete custom profiles and how to perform NE user administration.

The following topics are covered:

- 8.3.1 Restricting User Access, page 8-2
- 8.3.2 Viewing the Audit Trail File, page 8-4
- 8.3.3 User Profiles, page 8-5
- 8.3.4 Performing User Administration, page 8-13

## 8.3.1 Restricting User Access

The Administration > Cisco MGM Users menu launched from the Domain Explorer window manages user security. Cisco MGM administration allows restricted access logins to enable users to perform tasks based on detailed access privileges.

For each action, a user is given privileges to read to read/write. For definitions of the access privileges, see Table 8-1.

| Access Privilege | Operation                                                                                                    |
|------------------|----------------------------------------------------------------------------------------------------|
| Read             | Enables the following read operations:                                                                                                    |
|                  | • Reads the element attributes.                                                                                                    |
|                  | • Reads the templates and loads the template parameters into the configuration internal frame.                                                                                                    |
| Read/Write       | Enables the following create operations:                                                                                                    |
|                  | • Changes the attribute values in a create internal frame.                                                                                                    |
|                  | • Commits changes on the switch.                                                                                                    |
|                  | • Saves the attribute values into a new template.                                                                                                    |
|                  | Enables the following modify operations:                                                                                                    |
|                  | • Changes the attribute values in a details internal frame.                                                                                                    |
|                  | • Commit changes on the switch.                                                                                                    |
|                  | • Saves the attribute values into an existing template.                                                                                                    |
|                  | • Selects and modifies the template with the new attribute values.                                                                                                    |
|                  | Enables the <b>Delete</b> button in both the details and create internal frame only after the element is created.                                                                                                    |
|                  | Also in the tabular view listing, when more than one element is selected and if you click <b>Delete</b> , an extra check verifies if the multiple delete permission is enabled, If not, you are blocked from attempting the operation and prompted to delete one element at a time. |
|                  | Specifies that the tabular view listing allows more than one element decision. The multiple delete operation means that the single delete operation is also enabled. The other delete permissions are also applicable.                                                              |
| No Access        | User has no access permissions.                                                                                                    |

 Table 8-1
 Configuration Center Access Privileges

Table 8-2 lists the access privileges required to perform security-controlled operations within the Diagnostic Center application.

Table 8-2Diagnostic Center Access Privileges

| Access Privilege | Operation                                                                                    |
|------------------|----------------------------------------------------------------------------------------------|
| Read             | Enables get connections, test connections, connection trace, and trouble tickets attachment. |
| Read/Write       | Enables up connections, and saves trouble tickets.                                           |
|                  | Enables the following operations at different levels:                                        |
|                  | • Node—Specifies node resync and checks manageability.                                       |
|                  | • Line and path—Applies loopback and starts and modifies BERT <sup>1</sup> .                 |
|                  | • Port—Starts and modifies BERT and grooming functions.                                      |
|                  | Connections—Specifies loopback connections.                                                  |
| No Access        | User has no access permissions.                                                              |

1. BERT = Bit Error Rate Test

To perform security-controlled operations within Chassis View and Statistics Reporting Tool applications, Read is the only access privilege allowed. The Read access privilege enables all operations that are supported by the application.

## 8.3.2 Viewing the Audit Trail File

The Cisco MGM Audit Trail Viewer records activities across the four applications (Configuration Center, Chassis View, Statistics Reporting Tool, and Diagnostic Center) in a persistent file.

٩, Note

Audit trail logging is done per Cisco MGM workstation and each workstation performs an independent audit trail file. There is no communication or synchronization between workstations regarding an audit trail.

Using the Audit Trail Viewer, you can access audit trail files for specified days, and you can sort, filter, and search for specific log entries. All readand write activities are monitored and logged to a file. To open the Audit Trail Viewer, complete the following procedure:

Step 1

1 From the Cisco MGM Domain Explorer window, choose Administration > MGX 8880/8850 MG > Audit Trail.

Note

If no NE is selected in the Domain Explorer, the Audit Trail option will be grayed out.

or

from the Configuration Center, Statistics Reporting Tool, Chassis View, or Diagnostic Center:

- Choose Tools > Administration > Cisco MGM Audit Trail
- Right-click on any object in the Hierarchy pane and choose Administration > Cisco MGM Audit Trail
- **Step 2** Enter the fields.

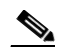

Note Table 8-3 describes fields in the Cisco MGM Audit Trail Viewer.

- **Step 3** Click **Submit** to submit the specified criteria for the log file.
- **Step 4** Click **Reset All** to reset all the fields to the default state.

#### Table 8-3 Field Descriptions for the Cisco MGM Audit Trail Viewer

| Name | Description                                                                                                    |
|------|----------------------------------------------------------------------------------------------------|
| Date | Specifies the days to view the audit trail for. Click in the <b>Date</b> field to populate the current date. If the Date field is not checked, all files in the directory are checked. The format is <i>MMDDYYYY</i> . |
| Time | Specifies the start and end times. The format is <i>HH:MM:SS</i> . If the Time field is not checked, time is not set as a filter.                                                                                      |

| Name                    | Description                                                                                                    |
|-------------------------|----------------------------------------------------------------------------------------------------|
| Host Name               | Specifies the host workstation name where the audit trail record is generated. If the Host Name field is not checked, all host names are displayed. This field corresponds to the Terminal column in the table. |
|                         | Note The exact hostname must be specified.                                                                                                    |
| User Id                 | Specifies the user ID used to log into the Cisco MGM desktop. If the User Id field is not checked, all user IDs are used.                                                                                       |
| Application             | Specifies the application name. If the Application field is not checked, all applications are used. You have the following application choices:                                                                 |
|                         | • All                                                                                                    |
|                         | Chassis View                                                                                                    |
|                         | Configuration Center                                                                                                    |
|                         | Diagnostics Center                                                                                                    |
|                         | Statistics Reporting Tool                                                                                                    |
| Event Type              | Displays the type of user activity:                                                                                                    |
|                         | • Write (Initial, Failed, Successful, Timeout, and Abort)                                                                                                    |
|                         | • Read                                                                                                    |
|                         | Read and Write                                                                                                    |
|                         | This field corresponds to the Status column in the table.                                                                                                    |
| Max entries<br>per page | Specifies the maximum entries displayed per page in the table. The maximum is 50.                                                                                                    |
| Total                   | Displays the total entries found and the number of entries on the current page.                                                                                                    |
| <<                      | Displays the previous page entries.                                                                                                    |
| >>                      | Displays the next page entries.                                                                                                    |

Table 8-3 Field Descriptions for the Cisco MGM Audit Trail Viewer (continued)

# 8.3.3 User Profiles

By default, Cisco MGM contains the following user profiles:

- NetworkAdmin—Typically, NOC supervisors who perform daily network surveillance, provisioning, and performance monitoring activities on any group or NE.
- Operator—Users who perform daily network surveillance and performance monitoring activities on specific NEs. Each operator can have only one active session. Operators cannot access administrative information.
- Provisioner—Users who perform daily network surveillance, provisioning, and performance monitoring activities on specific NEs. Each provisioner can have only one active session. Provisioners cannot access administrative information.
- SuperUser—Users who have access to all operations.
- SysAdmin—System administrators who manage Cisco MGM access.

The following sections describe how to view, add, modify, delete, and duplicate a user profile:

- 8.3.3.1 Viewing User Profiles
- 8.3.3.2 Adding a Custom User Profile
- 8.3.3.3 Modifying a User Profile
- 8.3.3.4 Deleting a User Profile
- 8.3.3.5 Duplicating a User Profile

#### 8.3.3.1 Viewing User Profiles

The Cisco MGM User Profiles table displays basic information about Cisco MGM user profiles. Use the menu options to manage user profiles.

- **Step 1** In the Domain Explorer window, choose **Administration > Cisco MGM Users**.
- **Step 2** In the Cisco MGM Users table, choose **Administration > Cisco MGM User Profiles** (or click the **Launch User Profiles Table** tool). Table 8-4 describes the fields in the Cisco MGM User Profiles table.

| Field             | Description                                                                                                    |
|-------------------|----------------------------------------------------------------------------------------------------|
| User Profile Name | Name of the existing Cisco MGM user profiles.                                                                                                    |
| NE Assignment     | NE assignment for the selected user profile. NE assignments are:                                                                                        |
|                   | Assign all NEs—SuperUser, NetAdmin                                                                                                    |
|                   | Assign NEs—Operator, Provisioner                                                                                                    |
|                   | Assign no NEs—SysAdmin                                                                                                    |
|                   | When you create a new profile, only Assign NEs is available for the new profile, meaning that NEs or groups must always be assigned to the new profile. |
| Login Sessions    | Number of permitted simultaneous logins assigned to the user profile:                                                                                   |
|                   | • 1—Only one user with a given profile can log into a specific Cisco MGM server at a time.                                                              |
|                   | • 2 to 10—The specified number of users (2 to 10) with a given profile can log into a specific Cisco MGM server simultaneously.                         |
|                   | • Unlimited—An unlimited number of users with a given profile can log into a specific Cisco MGM server simultaneously.                                  |
| Description       | Description of the user profile.                                                                                                    |

 Table 8-4
 Field Descriptions for the Cisco MGM User Profiles Table

#### 8.3.3.2 Adding a Custom User Profile

Cisco MGM allows SuperUsers and SysAdmins to generate custom user profiles with certain privileges. Custom user profiles are grouped into categories and each category has a set of operations (see Table 8-6). After the user profiles are generated, they can be assigned to new Cisco MGM users. This functionality, also known as network partitioning, allows you to control how much access particular users have to the network.

Use the Create New User Profile wizard to add Cisco MGM user profiles. Table 8-5 describes the fields in the wizard.

- **Step 1** In the Domain Explorer window, choose **Administration > Cisco MGM Users**.
- **Step 2** In the Cisco MGM Users table, choose **Administration > Cisco MGM User Profiles** (or click the **Launch User Profiles Table** tool).
- Step 3 In the Cisco MGM User Profiles table, choose Edit > Create (or click the Create a New User Profile tool).
- **Step 4** In the Create New Cisco MGM User Profile wizard, specify the following:
  - User profile name
  - NE assignment (read only)
  - Default user login sessions allowed
  - Description
- Step 5 Click Next.
- **Step 6** Select a user profile category from the Categories area. Operations for each category are displayed on the right side of the Categories area. See Table 8-6 for a complete list of Cisco MGM profile categories and operations.
- **Step 7** Specify user capabilities by setting permission or privileges for one or all operations. When setting privileges for each operation, select one of the following radio buttons:
  - Read Only
  - Read/Write
  - No Access

When setting privileges for all operations, select one of the following buttons:

- Set All Read Only
- Set All Read/Write
- Set All No Access

# 

**Note** The user profile operations displayed on the right side of the Create New Cisco MGM User Profile wizard depend on the category selected. You can select the root node to see all the operations for all categories.

Step 8 Click Finish.

**Step 9** Click **Yes** in the message box. The message box will not be displayed if it is disabled in the User Preferences dialog box. See 8.3.4.11 Setting User Preferences, page 8-26 for more information.

Г

| Field                          | Description                                                                                                    |
|--------------------------------|----------------------------------------------------------------------------------------------------|
| User Profile Name              | Enter the name of the new user profile. The profile name must contain between six and twenty alphanumeric characters (A-Z, a-z, 0-9). Alphabetic characters are case-sensitive. The profile name must be unique in Cisco MGM and cannot contain a space or any special characters.                                                                                                    |
| NE Assignment                  | (Read only) The NE assignment for the new user profile. Values are:                                                                                                    |
|                                | Assign All NEs—SuperUser, NetworkAdmin                                                                                                    |
|                                | Assign NEs—Operator, Provisioner                                                                                                    |
|                                | Assign No NEs—SysAdmin                                                                                                    |
|                                | When you create a new profile, only Assign NEs is available for the new profile, meaning that NEs or groups must always be assigned to the new profile.                                                                                                    |
| Default User Login<br>Sessions | Choose to allow single or multi-user sessions.                                                                                                    |
| Description                    | Enter a description of the new user profile.                                                                                                    |
| User Profile<br>Privileges     | Set user privileges for specific Cisco MGM categories. Select a category in the left panel to display that category's available operations. Select an operation from the Operations column; then, select a user privilege for the selected operation from the radio buttons in the Privileges column.                                                                                                    |
|                                | • Set All Read Only—Specifies that the user can only view information related to all the operations with Read Only privilege listed under the specified category. All other operations will be set to No Access.                                                                                                    |
|                                | • Set All Read/Write—Specifies that the user can view and perform any of the operations with Read/Write privilege listed under the specified category. All other operations will be set to Read Only.                                                                                                    |
|                                | • Set All No Access—Specifies that the user is not allowed to perform any of the operations with No Access privilege listed under the specified category. All other operations will be set to Read Only.                                                                                                    |
|                                | The Warning column lists the dependencies between various operations. After you click <b>Finish</b> to create the new user profile, a warning dialog box lists all of the warning messages. If you check the <b>Don't Display User Profile Creation Warning Messages</b> check box, the warning dialog box does not appear for subsequent user profile creations in the current client session. If you check the <b>Don't Display User Profile Creation Warning Messages</b> check box in the User Preferences dialog box, the warning dialog box is disabled as specified for the current user or as a template for new users. |

 Table 8-5
 Field Descriptions for the Create New User Profile Wizard

 Table 8-6
 Cisco MGM Custom User Profiles

| Category          | Operations                  | Description                                                                                      | Privileges                                |
|-------------------|-----------------------------|--------------------------------------------------------------------------------------------------|-------------------------------------------|
| Administration    | Audit/Error Log             | Launch the Audit Log and Error Log.                                                              | Read Only or<br>No Access                 |
|                   | Control Panel               | Launch the Control Panel and related tables.                                                     | Read/Write or<br>No Access                |
|                   | Logged In MGM Users         | Launch the Logged In MGM Users Table.                                                            | Read Only,<br>Read/Write, or<br>No Access |
|                   | MGM User Profiles           | Launch the Cisco MGM User Profiles Table and add, delete, or modify user profiles.               | Read Only,<br>Read/Write, or<br>No Access |
|                   | MGM Users                   | Launch the MGM Users Table and add, delete, or modify users and user preferences.                | Read Only,<br>Read/Write, or<br>No Access |
|                   | Save Map As Default         | Save map customizations as default.                                                              | Read/Write or<br>No Access                |
| NE Administration | Add or Delete NE or Group   | Add or delete NEs or groups from the domain.                                                     | Not assigned                              |
|                   | Audit Trail                 | Launch the Audit Trail Table.                                                                    | Read Only,<br>Read/Write, or<br>No Access |
|                   | Edit Domain Node Properties | Edit properties on the property sheet associated with the root node in the Domain Explorer tree. | Read/Write or<br>No Access                |
|                   | Edit NE or Group Properties | Edit NE or group properties.                                                                     | Read/Write or<br>No Access                |
|                   | SSH Secure Shell            | Command line tool to gain secure shell access to MGX switches.                                   | Read/Write, or<br>No Access               |
|                   | Supported NE Table          | Launch the Supported NE Table.                                                                   | Read Only,<br>Read/Write, or<br>No Access |
|                   | Telnet session              | Command line tool to telnet to MGX switches.                                                     | Read/Write, or<br>No Access               |
|                   | Topology Modification       | Drag, drop, cut, copy, and paste NEs in the Domain Explorer.                                     | Not assigned                              |
|                   | User Preferences            | Edit the user preferences.                                                                       | Read/Write or<br>No Access                |

| Category           | Operations                                    | Description                                                                                                    | Privileges                                |
|--------------------|-----------------------------------------------|----------------------------------------------------------------------------------------------------|-------------------------------------------|
| NE CM <sup>1</sup> | Audit Logging in Chassis View                 | Activates or deactivates the Audit Trail in Chassis View.                                                                                                    | Read Only,<br>Read/Write, or<br>No Access |
|                    | Audit Logging in Configuration<br>Center      | Activates or deactivates the Audit Trail in<br>Configuration Center.                                                                                                    | Read Only,<br>Read/Write, or<br>No Access |
|                    | Chassis View                                  | Launches the Chassis View application.                                                                                                    | Read Only,<br>Read/Write, or<br>No Access |
|                    | Configuration Center                          | Launches the Configuration Center application.                                                                                                    | Read Only,<br>Read/Write, or<br>No Access |
|                    | Equipment Inventory                           | Launches the Equipment Inventory Table.                                                                                                    | Read Only or<br>No Access                 |
| NE FM <sup>2</sup> | Alarm Browser/Log                             | Launches the Alarm Browser, Alarm Log, or<br>Event Export Manager, acknowledge alarms, and<br>show alarm notes.                                                                          | Read Only,<br>Read/Write, or<br>No Access |
|                    | Audit Logging In Diagnostics<br>Center        | Activates or deactivates the Audit Trail in the Diagnostics Center.                                                                                                    | Read Only,<br>Read/Write, or<br>No Access |
|                    | Diagnostics Center                            | Launches the Diagnostic Center application.                                                                                                    | Read Only,<br>Read/Write, or<br>No Access |
|                    | Show MGM EMS<br>Alarms/Events                 | Show MGM-specific EMS alarms and events<br>count in the Dashboard, show MGM specific EMS<br>alarms in the Alarm Browser, and show MGM<br>specific EMS alarms and events-related pop-ups. | Read/Write or<br>No Access                |
| NE Management      | Audit Trail Table                             | Launches the Audit Trail table.                                                                                                    | Read Only or<br>No Access                 |
|                    | Job Monitor                                   | Launch the Job Monitor Table and cancel job,<br>cancel task, add user notes, or view user notes.                                                                                         | Read Only,<br>Read/Write, or<br>No Access |
| NE PM              | Audit Logging in Statistics<br>Reporting Tool | Activates or deactivates the Audit Trail in the Statistics Reporting Tool.                                                                                                    | Read Only,<br>Read/Write, or<br>No Access |
|                    | Statistics Reporting Tool                     | Launches the Statistics Reporting Tool application.                                                                                                    | Read Only,<br>Read/Write, or<br>No Access |

 Table 8-6
 Cisco MGM Custom User Profiles (continued)

1. NE Configuration Management

2. NE Fault Management

#### 8.3.3.3 Modifying a User Profile

Use the Modify User Profile wizard to modify Cisco MGM user profiles. Table 8-5 describes the fields in the wizard.

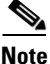

**e** Users created with a certain profile cannot be changed to another profile. To change profiles, the user must be deleted, then recreated with the new profile.

Modifying a profile will log out all users who are logged in with that profile.

- **Step 1** In the Domain Explorer window, choose **Administration > Cisco MGM Users**.
- **Step 2** In the Cisco MGM Users table, choose **Administration > Cisco MGM User Profiles** (or click the **Launch User Profiles Table** tool).
- Step 3 In the table, click the user profile name to modify; then, choose Edit > Modify (or click the Modify User Profile Properties tool).
- **Step 4** In the Modify Cisco MGM User Profile wizard, modify the following:
  - Default user login sessions allowed
  - Description
- Step 5 Click Next.
- Step 6 Select a user profile category from the Categories area. Operations for each category are displayed on the right side of the Categories area. See Table 8-6 for a list of Cisco MGM profile categories and operations.
- **Step 7** Specify user capabilities by setting permission or privileges on one or all operations. When setting privileges for each operation, select one of the following radio buttons:
  - Read Only
  - Read/Write
  - No Access

When setting privileges for all operations, select one of the following buttons:

- Set All Read Only
- Set All Read/Write
- Set All No Access

# 

**Note** The user profile operations displayed on the right side of the Create New Cisco MGM User Profile wizard depend on the category selected. You can select the root node to see all the operations for all categories.

#### Step 8 Click Finish.

**Step 9** Click **Yes** in the message box. The message box will not be displayed if it is disabled in the User Preferences dialog box. See 8.3.4.11 Setting User Preferences, page 8-26 for more information.

Г

#### 8.3.3.4 Deleting a User Profile

| Step 1 | In the Domain Explorer window, choose Administration > Cisco MGM Users.                                                                                           |
|--------|----------------------------------------------------------------------------------------------------|
| Step 2 | In the Cisco MGM Users table, choose <b>Administration &gt; Cisco MGM User Profiles</b> (or click the <b>Launch User Profiles Table</b> tool).                    |
| Step 3 | In the Cisco MGM User Profiles table, select the profile you want to delete; then, choose <b>Edit &gt; Delete</b> (or click the <b>Delete User Profile</b> tool). |
| Step 4 | In the confirmation dialog box, click <b>OK</b> .                                                                                                    |

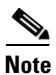

The default user profiles (SuperUser, SysAdmin, NetworkAdmin, Provisioner, and Operator) cannot be deleted. Custom user profiles cannot be deleted if they are assigned to any user. Delete the user with the custom user profile before deleting the user profile. See 8.3.4.5 Deleting a Cisco MGM User, page 8-23.

## 8.3.3.5 Duplicating a User Profile

Use the Create Duplicate Profile window to duplicate an existing Cisco MGM user profile.

| Step 1 | In the Domain E | xplorer window. | , choose <b>Administration</b> | > Cisco MGM Users. |
|--------|-----------------|-----------------|--------------------------------|--------------------|
|        |                 |                 | ,                              |                    |

- **Step 2** In the Cisco MGM Users table, choose **Administration > Cisco MGM User Profiles** (or click the **Launch User Profiles Table** tool).
- Step 3 In the Cisco MGM User Profiles table, select the profile you want to duplicate; then, choose Edit > Duplicate (or click the Duplicate User Profile tool).
- **Step 4** In the Create Duplicate Profile dialog box, enter the duplicate profile name. See Table 8-7 for name constraints.
- Step 5 Click OK.

 Table 8-7
 Field Descriptions for the Create Duplicate Profile Window

| Field             | Description                                                                        |
|-------------------|------------------------------------------------------------------------------------|
| Duplicate Profile | The name of the duplicate user profile must contain between six and twenty         |
| Name              | alphanumeric characters (A-Z, a-z, 0-9). Alphabetic characters are case-sensitive. |
|                   | The profile name must be unique in Cisco MGM and cannot contain a space or any     |
|                   | special characters.                                                                |

8.3.4 Performing User Administration

**Note** The SuperUser profile has access to all operations, and is not specifically listed in a separate column.

• 8.3.4.14 Sending Messages to Other Users

• 8.3.4.12 Enabling or Disabling the Continuous Audible Alarm

• 8.3.4.13 Configuring Cisco MGM Security Parameters

This section describes how to perform user administration, including:

• 8.3.4.1 Managing the Cisco MGM Default User Profiles

• 8.3.4.2 Viewing the Cisco MGM Users Table

• 8.3.4.4 Modifying a Cisco MGM User's Properties

8.3.4.7 Ending an Active Cisco MGM User Session8.3.4.8 Using the Cisco MGM Locked Window

• 8.3.4.6 Viewing Logged In Cisco MGM Users

• 8.3.4.3 Creating a Cisco MGM User

• 8.3.4.5 Deleting a Cisco MGM User

• 8.3.4.9 Unlocking a User Account

• 8.3.4.11 Setting User Preferences

• 8.3.4.10 Changing Your User Password

• 8.3.4.15 Viewing User Notification Messages

## 8.3.4.1 Managing the Cisco MGM Default User Profiles

Table 8-8 lists the Cisco MGM default user profiles and the privileges associated with each profile.

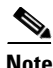

The NetworkAdmin profile has access to all NEs and groups. The SysAdmin profile has access to no NEs or groups.

| Table 8-8 Cisco MGM Default User Profile |
|------------------------------------------|
|------------------------------------------|

Functional AreaDomain Explorer

| Operation                     | SysAdmin | NetworkAdmin | Provisioner | Operator |
|-------------------------------|----------|--------------|-------------|----------|
| File > New Group              | Deny     | Allow        | Deny        | Deny     |
| File > Add Network Element(s) | Deny     | Allow        | Deny        | Deny     |
| File > Dashboard              | Allow    | Allow        | Allow       | Allow    |
| File > Network Map            | Deny     | Allow        | Allow       | Allow    |
| File > Domain NE table        | Deny     | Allow        | Allow       | Allow    |
| File > Notify Users           | Allow    | Allow        | Allow       | Allow    |
| File > Refresh Data           | Allow    | Allow        | Allow       | Allow    |
| File > Debug Options          | Allow    | Allow        | Allow       | Allow    |
| File > Lock Cisco MGM Client  | Allow    | Allow        | Allow       | Allow    |
| Edit > Cut                    | Deny     | Allow        | Deny        | Deny     |
| Edit > Copy                   | Deny     | Allow        | Deny        | Deny     |
| Edit > Paste                  | Deny     | Allow        | Deny        | Deny     |
| Edit > Delete                 | Deny     | Allow        | Deny        | Deny     |
| Edit > Delete All             | Deny     | Allow        | Deny        | Deny     |
| Edit > Undelete               | Deny     | Allow        | Deny        | Deny     |
| Edit > Expand                 | Deny     | Allow        | Allow       | Allow    |
| Edit > Collapse               | Deny     | Allow        | Allow       | Allow    |
| Edit > Find                   | Deny     | Allow        | Allow       | Allow    |
| Edit > Find Next              | Deny     | Allow        | Allow       | Allow    |
| Edit > User Preferences       | Allow    | Allow        | Allow       | Allow    |
| Edit > Change Password        | Allow    | Allow        | Allow       | Allow    |
| Fault > Alarm Browser         | Allow    | Allow        | Allow       | Allow    |
| Fault > Alarm Log             | Allow    | Allow        | Allow       | Allow    |
|                               |          |              |             |          |

| Functional Area | Operation                                                       | SysAdmin | NetworkAdmin | Provisioner | Operator |
|-----------------|-----------------------------------------------------------------|----------|--------------|-------------|----------|
| Domain Explorer | Fault > Event Export Manager                                    | Allow    | Allow        | Allow       | Allow    |
| (continued)     | Fault > Ping NE ( <i>not applicable</i> )                       | Deny     | Deny         | Deny        | Deny     |
|                 | Fault > Test NE Connectivity ( <i>not applicable</i> )          | Deny     | Deny         | Deny        | Deny     |
|                 | Fault > Stop Continuous Beep                                    | Deny     | Allow        | Allow       | Allow    |
|                 | Fault > MGX 8880/8850 MG ><br>Diagnostic Center                 | Deny     | Allow        | Allow       | Deny     |
|                 | Performance > MGX 8880/8850 MG ><br>Statistics Reporting Tool   | Deny     | Allow        | Allow       | Deny     |
|                 | Configuration > MGX 8880/8850 MG ><br>Equipment Inventory Table | Deny     | Allow        | Allow       | Allow    |
|                 | Configuration > MGX 8880/8850 MG ><br>Chassis View              | Deny     | Allow        | Allow       | Deny     |
|                 | Configuration > MGX 8880/8850 MG ><br>Configuration Center      | Deny     | Allow        | Allow       | Deny     |
|                 | Administration > Job Monitor                                    | Deny     | Allow        | Allow       | Deny     |
|                 | Administration > Service Monitor                                | Allow    | Deny         | Deny        | Deny     |
|                 | Administration > Self Monitor                                   | Allow    | Deny         | Deny        | Deny     |
|                 | Administration > Memory Backup                                  | Deny     | Deny         | Deny        | Deny     |
|                 | Administration > Memory Restore                                 | Deny     | Deny         | Deny        | Deny     |
|                 | Administration > Software Download                              | Deny     | Deny         | Deny        | Deny     |
|                 | Administration > Image Upload ( <i>not applicable</i> )         | Deny     | Deny         | Deny        | Deny     |
|                 | Administration > NE Software table ( <i>not applicable</i> )    | Deny     | Deny         | Deny        | Deny     |
|                 | Administration > Cisco MGM Users                                | Allow    | Deny         | Deny        | Deny     |
|                 | Administration > Control Panel                                  | Allow    | Deny         | Deny        | Deny     |
|                 | Administration > Audit Log                                      | Allow    | Allow        | Deny        | Deny     |
|                 | Administration > Error Log                                      | Allow    | Allow        | Deny        | Deny     |
|                 | Administration > Supported NE table                             | Allow    | Allow        | Deny        | Deny     |
|                 | Administration > MGX 8880/8850 MG ><br>Audit Trail              | Deny     | Allow        | Deny        | Deny     |

Table 8-8 Cisco MGM Default User Profiles (continued)

| Functional Area | Operation                                          | SysAdmin | NetworkAdmin | Provisioner | Operator |
|-----------------|----------------------------------------------------|----------|--------------|-------------|----------|
| Network Map     | File > Open                                        | Deny     | Allow        | Allow       | Allow    |
|                 | File > Parent                                      | Deny     | Allow        | Allow       | Allow    |
|                 | File > Save                                        | Deny     | Allow        | Allow       | Allow    |
|                 | File > Save As Default                             | Deny     | Allow        | Deny        | Deny     |
|                 | File > Revert To Default                           | Deny     | Allow        | Allow       | Allow    |
|                 | File > Notify Users                                | Deny     | Allow        | Allow       | Allow    |
|                 | File > Refresh Data                                | Deny     | Allow        | Allow       | Allow    |
|                 | File > Debug Options                               | Deny     | Allow        | Allow       | Allow    |
|                 | Edit > Enable Drag                                 | Deny     | Allow        | Allow       | Allow    |
|                 | Edit > Enable Offview                              | Deny     | Allow        | Allow       | Allow    |
|                 | Edit > Change Map Background                       | Deny     | Allow        | Allow       | Allow    |
|                 | Edit > Change Node Icon                            | Deny     | Allow        | Allow       | Allow    |
|                 | Edit > Zoom In                                     | Deny     | Allow        | Allow       | Allow    |
|                 | Edit > Zoom Out                                    | Deny     | Allow        | Allow       | Allow    |
|                 | Edit > Zoom Area                                   | Deny     | Allow        | Allow       | Allow    |
|                 | Edit > Circular Layout                             | Deny     | Allow        | Allow       | Allow    |
|                 | Edit > Spring Layout                               | Deny     | Allow        | Allow       | Allow    |
|                 | Edit > Table Layout                                | Deny     | Allow        | Allow       | Allow    |
|                 | Edit > Declutter Layout                            | Deny     | Allow        | Allow       | Allow    |
|                 | Edit > User Preferences                            | Deny     | Allow        | Allow       | Allow    |
|                 | Edit > Change Password                             | Deny     | Allow        | Allow       | Allow    |
| Alarm Browser   | Fault > Acknowledge Alarms                         | Allow    | Allow        | Allow       | Allow    |
|                 | Fault > Acknowledge All Alarms                     | Allow    | Allow        | Allow       | Allow    |
|                 | Fault > Clear Alarm(s)                             | Allow    | Allow        | Allow       | Allow    |
|                 | Fault > Show Alarm Note                            | Allow    | Allow        | Allow       | Allow    |
|                 | Fault > Hide Cleared Alarms                        | Allow    | Allow        | Allow       | Allow    |
|                 | Fault > Hide Acknowledged Alarms                   | Allow    | Allow        | Allow       | Allow    |
|                 | Fault > Reset All Alarms                           | Allow    | Allow        | Allow       | Allow    |
| Job Monitor     | Edit > Cancel Task                                 | —        | Allow        |             |          |
|                 | Edit > Cancel Job                                  | —        | Allow        | —           | _        |
|                 | Edit > User Note                                   | —        | Allow        | —           | _        |
|                 | Edit > NE Software table ( <i>not applicable</i> ) | —        | Deny         |             |          |

Table 8-8 Cisco MGM Default User Profiles (continued)

| Functional Area                    | Operation                                     | SysAdmin | NetworkAdmin | Provisioner | Operator |
|------------------------------------|-----------------------------------------------|----------|--------------|-------------|----------|
| Cisco MGM Users                    | Edit > Create                                 | Allow    |              |             |          |
|                                    | Edit > Modify                                 | Allow    |              |             |          |
|                                    | Edit > Delete                                 | Allow    |              |             |          |
|                                    | Edit > Unlock                                 | Allow    | Deny         | Deny        | Deny     |
|                                    | Administration > Cisco MGM User<br>Profiles   | Allow    | Deny         | Deny        | Deny     |
|                                    | Administration > Logged In Cisco MGM<br>Users | Allow    | Deny         | Deny        | Deny     |
| Cisco MGM User                     | Edit > Create                                 | Allow    | Deny         | Deny        | Deny     |
| Profiles                           | Edit > Modify                                 | Allow    | Deny         | Deny        | Deny     |
|                                    | Edit > Delete                                 | Allow    | Deny         | Deny        | Deny     |
|                                    | Edit > Duplicate                              | Allow    | Deny         | Deny        | Deny     |
| Logged In Cisco<br>MGM Users table | Administration > Log Out User                 | Allow    | Deny         | Deny        | Deny     |
| Supported NE table                 | Edit > Add                                    | Allow    | Allow        | _           |          |
|                                    | Edit > Delete                                 | Allow    | Allow        | —           |          |

Table 8-8 Cisco MGM Default User Profiles (continued)

## 8.3.4.2 Viewing the Cisco MGM Users Table

The MGM Users table displays basic information about Cisco MGM users. The table menu options allow you to create new users, modify users, delete users, and unlock user accounts.

To view the MGM Users table, choose **Administration > Cisco MGM Users** in the Domain Explorer window. Table 8-9 describes the fields in the table.

 Table 8-9
 Field Descriptions for the MGM Users Table

| Field                                   | Description                                                                                                    |
|-----------------------------------------|----------------------------------------------------------------------------------------------------|
| Username                                | Username of the selected MGM user.                                                                                                    |
| User Privilege                          | User privilege level (SuperUser, SysAdmin, NetworkAdmin, Provisioner, Operator, or a custom profile).                                                                                                    |
| User Domain                             | Name of the management domain where the username belongs.                                                                                                    |
| Password Set Time<br>(time zone)        | Last time the password was set.                                                                                                    |
| Locked State                            | Whether the user's account is locked or unlocked. If the user repeatedly attempts unsuccessfully to log into the Cisco MGM client (the default maximum is 5 attempts), the user's account is locked automatically. |
|                                         | You can set the maximum number of login attempts a user is allowed before being locked out in the <b>Control Panel &gt; Security Properties</b> pane.                                                              |
| Last Login Time<br>( <i>time zone</i> ) | Last time the user logged in.                                                                                                    |
| Failed Attempts                         | Number of times the user tried to log in, but failed.                                                                                                    |
| Login State                             | Administrative state (Enabled or Disabled) of the user.                                                                                                    |

| Table 8-9 | Field Descriptions for the MGM Users Table (continued | 1) |
|-----------|-------------------------------------------------------|----|
|           |                                                       | •• |

| Field           | Description                                                             |
|-----------------|-------------------------------------------------------------------------|
| Description     | Description of the user.                                                |
| Password Change | Current state (Enabled or Disabled) of the password change option.      |
| Multiple Login  | Whether this user is allowed to perform multiple logins simultaneously. |

## 8.3.4.3 Creating a Cisco MGM User

Use the Create New MGM User wizard to add new Cisco MGM users to the domain. Table 8-10 describes the fields in the wizard.

- Step 1 In the Domain Explorer window, choose Administration > Cisco MGM Users.
- Step 2 In the MGM Users table, choose Edit > Create (or click the Create a New User tool).
- **Step 3** In the Create New MGM User wizard, enter the following information:
  - Username
  - User password (and confirm password)
  - User privilege
  - Domain name
  - Login state
  - Password change
  - Description
  - Use Global Settings check box
  - Enable check box
  - Period
  - User login sessions
- Step 4 Click Next. When you finish adding a new SuperUser, NetworkAdmin, or SysAdmin, click Finish.
- Step 5 When adding a new Provisioner, Operator, or custom user profile, select the groups and NEs that the Provisioner or Operator will monitor. Selected groups and NEs appear in the Assigned Objects list. (SuperUsers and NetworkAdmins monitor the entire management domain, so there is no need to select groups or NEs when adding one of these users. SysAdmin users do not access any of the NEs.)
  - **a.** To assign groups, click the **Groups** radio button. In the Available Objects list, select the groups that will be assigned to the new user and click **Add**.
  - **b.** To assign NEs, click the **Network Elements** radio button. In the Available Objects list, select the NEs that will be assigned to the new user and click **Add**.

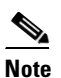

When individual NEs are assigned, these NEs will appear directly under the top level domain for the user in the Domain Explorer. It is possible that a given NE may have already been assigned as part of a group assignment to the user. In such a case, the same NE will appear directly under the top level domain and also within the assigned group. This behavior is consistent with the Domain Explorer's ability to represent the same group or NE within multiple locations of the hierarchy. **c.** To remove groups or NEs from the Assigned Objects list, select the group or NE from the Assigned Objects list and click **Remove**.

d. Click Next (or Finish).

Step 6 Click Finish.

The new user is listed in the MGM Users table.

Table 8-10 Field Descriptions for the Create New MGM User Wizard

| Screen          | Field            | Description                                                                                                    |
|-----------------|------------------|----------------------------------------------------------------------------------------------------|
| User Properties | Username         | Name that the user will use to access the system. The Cisco MGM username must contain between six and twelve alphanumeric characters (A-Z, a-z, 0-9). Alphabetic characters are case-sensitive. The username must be unique in Cisco MGM and cannot contain a space or a special character.                       |
|                 |                  | <b>Note</b> After the username is set, it cannot be changed without deleting the user.                                                                                                    |
|                 | User Password    | Login password that the user will use to access the system. The password complexity is configurable in the Control Panel > Security Properties pane. By default, the user password must:                                                                                                    |
|                 |                  | • Contain at least six characters, but not more than 12 characters.                                                                                                    |
|                 |                  | • Contain at least two alphabetic characters (A-Z, a-z). Of the alphabetic characters, at least one must be uppercase and one must be lowercase.                                                                                                    |
|                 |                  | • Contain at least one numeric character (0-9).                                                                                                    |
|                 |                  | • Contain at least one special character (+ # % , . ; & !).                                                                                                    |
|                 |                  | • Not contain the username or any circular shift of the username. An uppercase letter and its corresponding lowercase letter are considered equivalent. For example, if the username is Arthur, the password cannot contain the string arthur, rthura, thurar, hurart, urarth, or rarthu.                         |
|                 |                  | • Differ from the old password by at least three characters. For example, if the old password is MikeBrady5!, the new password cannot be mikebrady5% because only the last character is different. However, the new password MikeBrady2!99 is acceptable because it differs from MikeBrady5! by three characters. |
|                 |                  | <b>Note</b> By default, the minimum time between password changes is 20 days. The new password must differ from the previous password by 3 characters, and the new password is compared against the previous 5 passwords.                                                                                         |
|                 | Confirm Password | Retype the password to confirm it.                                                                                                    |
|                 | User Privilege   | User privilege level.                                                                                                    |
|                 |                  | <b>Note</b> After the user privilege is set, it cannot be changed without deleting the user.                                                                                                    |

| Screen                                     | Field                                         | Description                                                                                                    |
|--------------------------------------------|-----------------------------------------------|----------------------------------------------------------------------------------------------------|
| User Properties<br>(continued)             | Domain Name                                   | Domain name. When the user logs into the system, he or she sees all of the devices contained within this domain.                                                                                                    |
|                                            | Login State                                   | Permit (enable) or prevent (disable) the user from logging into the system.                                                                                                    |
|                                            | Password Change                               | Permit (enable) or prevent (disable) the user from changing his or her password.                                                                                                    |
|                                            | Description                                   | Description of the new user.                                                                                                    |
|                                            | Use Global<br>Settings/<br>Enable check boxes | Lockout—Cisco MGM automatically locks the current session after the period in the Period field. Click <b>Use Global Settings</b> to use the settings from the Security window. If you do not select Use Global Settings, click <b>Enable</b> to activate lockout for the selected user. Enter a lockout length in the Period field.                        |
|                                            |                                               | Logout—Cisco MGM automatically logs the user out of the Cisco MGM session after<br>the period in the Period field. Click <b>Use Global Settings</b> to use the settings from the<br>Security window. If you do not select Use Global Settings, click <b>Enable</b> to activate<br>logout for the selected user. Enter a logout length in the Period field. |
|                                            | User Login<br>Sessions                        | Select whether to allow single or multiple user logins.                                                                                                    |
| Assign Objects                             | Select Object Type                            | Assign groups or NEs to the new user.                                                                                                    |
| to User<br>( <i>for</i>                    |                                               | <b>Note</b> The Discovered NEs and Deleted NEs groups cannot be assigned to a Provisioner, Operator, or custom user profile.                                                                                                    |
| Provisioner<br>and Operator<br>users only) | Select Objects                                | Select from the list of available objects that can be assigned to the new user. By clicking the <b>Add</b> and <b>Remove</b> buttons, you can move objects back and forth between the Available Objects list and the Assigned Objects list.                                                                                                    |

Table 8-10 Field Descriptions for the Create New MGM User Wizard (continued)

## 8.3.4.4 Modifying a Cisco MGM User's Properties

Use the Modify MGM User Properties wizard to modify the properties of an existing Cisco MGM user. Table 8-11 describes the fields in the wizard.

- **Step 1** In the Domain Explorer window, choose **Administration > Cisco MGM Users**.
- Step 2 In the Cisco MGM Users table, select the user whose properties will be modified.
- **Step 3** Choose **Edit > Modify** (or click the **Modify User Properties** tool). The Modify MGM User Properties wizard opens.
- **Step 4** Modify the following information, as needed; then, click **Next**:
  - Username
  - User password (and confirm password)
  - User privilege
  - Domain name
  - Login state
  - Password change
  - Description
  - Use Global Settings check box

- Enable check box
- Period
- User login sessions
- Step 5 (Optional) For Provisioner, Operator, and custom user profiles, modify the list of assigned objects by adding groups or NEs to the Assigned Objects list or removing groups or NEs from the list. Click Next.
- Step 6 Click Finish. The user whose properties were modified is listed in the MGM Users table.

 Table 8-11
 Field Descriptions for the Modify MGM User Properties Wizard

| Screen                                            | Field            | Description                                                                                                    |
|---------------------------------------------------|------------------|----------------------------------------------------------------------------------------------------|
| Cisco Media<br>Gateway Manager<br>User Properties | Username         | (Read-only) Active username for accessing the system. The Cisco MGM username must contain between six and twelve alphanumeric characters (A-Z, a-z, 0-9). Alphabetic characters are case-sensitive. The username must be unique in Cisco MGM and cannot contain a space or a special character.                   |
|                                                   |                  | <b>Note</b> Once the username is set, it cannot be changed without deleting the user.                                                                                                    |
|                                                   | User<br>Password | Login password used to access the system. The password complexity is configurable in the Control Panel > Security Properties pane. By default, the user password must:                                                                                                    |
|                                                   |                  | • Contain at least six characters, but not more than 12 characters.                                                                                                    |
|                                                   |                  | • Contain at least two alphabetic characters (A-Z, a-z). Of the alphabetic characters, at least one must be uppercase and one must be lowercase.                                                                                                    |
|                                                   |                  | • Contain at least one numeric character (0-9).                                                                                                    |
|                                                   |                  | • Contain at least one special character (+ # % , . ; & !).                                                                                                    |
|                                                   |                  | • Not contain the username or any circular shift of the username. An uppercase letter and its corresponding lowercase letter are considered equivalent. For example, if the username is Arthur, the password cannot contain the string arthur, rthura, thurar, hurart, urarth, or rarthu.                         |
|                                                   |                  | • Differ from the old password by at least three characters. For example, if the old password is MikeBrady5!, the new password cannot be mikebrady5% because only the last character is different. However, the new password MikeBrady2!99 is acceptable because it differs from MikeBrady5! by three characters. |
|                                                   |                  | <b>Note</b> By default, the minimum time between password changes is 20 days. The new password must differ from the previous password by 3 characters, and the new password is compared against the previous 5 passwords.                                                                                         |

| Screen                                          | Field                                            | Description                                                                                                    |
|-------------------------------------------------|--------------------------------------------------|----------------------------------------------------------------------------------------------------|
| Cisco Media<br>Gateway Manager                  | Confirm<br>Password                              | Retype the password to confirm it.                                                                                                    |
| User Properties                                 | User                                             | (Read-only) User's privilege level.                                                                                                    |
| (continued)                                     | Privilege                                        | <b>Note</b> The user privilege level cannot be modified without deleting the user.                                                                                                    |
|                                                 | Domain<br>Name                                   | Domain name. When the user logs into the system, he or she sees all the devices contained within this domain.                                                                                                    |
|                                                 | Login State                                      | Permit (enable) or prevent (disable) the user from logging into the system.                                                                                                    |
|                                                 | Password<br>Change                               | Permit (enable) or prevent (disable) the user from changing his or her password.                                                                                                    |
|                                                 | Description                                      | User description.                                                                                                    |
|                                                 | Autodisable<br>Account                           | Number of days of non-use that will prompt the account to be automatically disabled. The range is 0 to 365 days in 1-day increments. The default is 0 days, meaning the account will not be disabled automatically as a result of non-use.                                                                                                    |
|                                                 | Use Global<br>Settings/<br>Enable check<br>boxes | Lockout—Cisco MGM automatically locks the current session after the number of minutes in the Period field. Click <b>Use Global Settings</b> to use the settings from the Security window. If you do not select Use Global Settings, click <b>Enable</b> to activate lockout for the selected user. Enter a lockout length in the Period field.               |
|                                                 |                                                  | Logout—Cisco MGM automatically logs the user out of the Cisco MGM session after the number of minutes in the Period field. Click <b>Use Global Settings</b> to use the settings from the Security window. If you do not select Use Global Settings, click <b>Enable</b> to activate logout for the selected user. Enter a logout length in the Period field. |
|                                                 | User Login<br>Sessions                           | Whether to allow single or multiple user login.                                                                                                    |
| Assign Objects to<br>User                       | SelectObject<br>Type                             | Assign specific groups and NEs to operator and provisioner users.                                                                                                    |
| (for Provisioner<br>and Operator<br>users only) | Select<br>Objects                                | Modify the objects that are assigned to operators and provisioners. Click <b>Add</b> and <b>Remove</b> to move objects back and forth between the Available Objects list and the Assigned Objects list.                                                                                                    |

 Table 8-11
 Field Descriptions for the Modify MGM User Properties Wizard (continued)

#### 8.3.4.5 Deleting a Cisco MGM User

Step 1 In the Domain Explorer window, choose Administration > Cisco MGM Users.
Step 2 In the Cisco MGM Users table, select the user to be deleted.
Note A user cannot be deleted from the database until that user logs out. However, an active user session can be ended. See 8.3.4.7 Ending an Active Cisco MGM User Session, page 8-23.
Step 3 Choose Edit > Delete (or click the Delete User tool).
Step 4 Click OK to remove the user from the database.

#### 8.3.4.6 Viewing Logged In Cisco MGM Users

The Logged In Cisco MGM Users table allows you to view the users who are currently logged into the Cisco MGM application.

- **Step 1** In the Domain Explorer window, choose **Administration > Cisco MGM Users**.
- **Step 2** In the Cisco MGM Users table, choose **Administration > Logged In Cisco MGM Users**. Table 8-12 describes the fields in the table.

| Field        | Description                                                                                     |
|--------------|-------------------------------------------------------------------------------------------------|
| Username     | Name of the user who is currently logged in.                                                    |
| Logged in At | Date and time when the user logged in.                                                          |
| IP Address   | User's IP address.                                                                              |
| Session ID   | Unique session ID number that the Cisco MGM server assigns to each Cisco MGM user during login. |

#### Table 8-12 Field Descriptions for the Logged In Cisco MGM Users Table

## 8.3.4.7 Ending an Active Cisco MGM User Session

- **Step 1** In the Domain Explorer window, choose **Administration > Cisco MGM Users**.
- **Step 2** In the Cisco MGM Users table, choose **Administration > Logged In Cisco MGM Users**.
- Step 3In the Logged In Cisco MGM Users table, select the user whose session will be ended and choose<br/>Administration > Log Out User (or click the Log Out User tool).

**Step 4** Click **Yes** at the following prompt:

This operation will log out the selected Cisco MGM user. It will take approximately a minute and this Cisco MGM client will be unusable until then. Do you wish to continue?

Wait while the Cisco MGM server logs out the selected Cisco MGM client. The Cisco MGM GUI is frozen for approximately 1 minute until the request is complete.

#### 8.3.4.8 Using the Cisco MGM Locked Window

You can use the Cisco MGM Locked window to lock the current Cisco MGM session:

From the Domain Explorer window, choose:

File > Lock Cisco MGM Client

or

#### File > Lock Cisco MGM Users

Once the session is locked, the Domain Explorer disappears, and the Cisco MGM Locked window prompts you to enter your password to unlock the Cisco MGM session. You can attempt login up to the configured maximum login attempts to unlock the session. If the threshold is exceeded, Cisco MGM will terminate. Table 8-13 describes the field in the Cisco MGM Locked window.

#### Table 8-13 Field Descriptions for the Cisco MGM Locked Window

| Field    | Description                                                              |
|----------|--------------------------------------------------------------------------|
| Password | Enter your password; then, click Unlock to unlock the Cisco MGM session. |

## 8.3.4.9 Unlocking a User Account

By default, Cisco MGM allows users a maximum of five login attempts; the user account is locked after the fifth unsuccessful login attempt. The lockout duration is configurable and can be from 0 to 600 seconds or infinite.

- Step 1 In the Domain Explorer window, choose Administration > Cisco MGM Users.
- Step 2 In the Cisco MGM Users table, select the locked user.
- **Step 3** Choose **Edit > Unlock** (or click the **Unlock User** tool).

## 8.3.4.10 Changing Your User Password

Cisco MGM users can use the Change Password dialog box to change their Cisco MGM passwords at any time. The password change applies to the Cisco MGM user who is currently logged in. There is an enforced password change request when the default user logs in for the first time. If the user does not change the password, the Cisco MGM session is canceled.

Note

The password complexity is configurable in the Control Panel > Security Properties pane.

Table 8-14 describes the fields in the Change Password dialog box.

- Step 1 In the Domain Explorer window, choose Edit > Change Password.
- **Step 2** To change the Cisco MGM password:
  - a. In the Cisco MGM Password area, enter the current Cisco MGM password in the Old Password field.
  - **b.** Enter the new password in the New Password field. For Cisco MGM password constraints, see Table 8-14.
  - c. Confirm the new password.
  - d. Click OK.

#### Table 8-14 Field Descriptions for the Change Password Dialog Box

| Field        | Subfield            | Description                                                                                                    |
|--------------|---------------------|----------------------------------------------------------------------------------------------------|
| Cisco<br>MGM | Old<br>Password     | Enter the old Cisco MGM user password.                                                                                                    |
| Password     | New<br>Password     | Enter the new login password. The password complexity is configurable in the Control Panel > Security Properties pane. By default, the new password must:                                                                                                    |
|              |                     | • Contain at least six characters, but not more than 12 characters.                                                                                                    |
|              |                     | • Contain at least two alphabetic characters (A-Z, a-z). Of the alphabetic characters, at least one must be uppercase and one must be lowercase.                                                                                                    |
|              |                     | • Contain at least one numeric character (0-9).                                                                                                    |
|              |                     | • Contain at least one special character (+ # %, . ; & !).                                                                                                    |
|              |                     | • Not contain the username or any circular shift of the username. An uppercase letter and its corresponding lowercase letter are considered equivalent. For example, if the username is Arthur, the password cannot contain the string arthur, rthura, thurar, hurart, urarth, or rarthu.                         |
|              |                     | • Differ from the old password by at least three characters. For example, if the old password is MikeBrady5!, the new password cannot be mikebrady5% because only the last character is different. However, the new password MikeBrady2!99 is acceptable because it differs from MikeBrady5! by three characters. |
|              |                     | <b>Note</b> By default, the minimum time between password changes is 20 days. The new password must differ from the previous password by 3 characters, and the new password is compared against the previous 5 passwords.                                                                                         |
|              | Confirm<br>Password | Retype the password to confirm it.                                                                                                    |

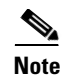

Do not change the Cisco MGM passwords at the same time in the Change Password dialog box.

It is possible to set up the user account such that the change password function is disabled. See the description of the Password Change field in 8.3.4.3 Creating a Cisco MGM User, page 8-18.

#### 8.3.4.11 Setting User Preferences

Use the User Preferences dialog box to configure the Cisco MGM user interface.

- Step 1 In the Domain Explorer window, choose Edit > User Preferences. The User Preferences dialog box opens. Table 8-15 describes the fields in the dialog box.
- Step 2 After specifying the settings, check the Save current settings check box to preserve the current settings even after logging out. Users with the appropriate privileges can check the Save as the default user template check box to save the current settings as the default for new users who are added in the future. Current users who have not altered their default settings adopt the new default settings when they log out.
- **Step 3** Click **OK** to save the settings. After you save the selections, all subsequent views use the saved preferences.

#### Table 8-15 Field Descriptions for the User Preferences Dialog Box

| Tab                   | Field                            | Description                                                                                                    |
|-----------------------|----------------------------------|----------------------------------------------------------------------------------------------------|
| Event<br>Notification | Show Notification<br>Dialog For  | Select whether an alert popup displays when a specific alarm or event occurs on NEs in your management domain or on the EMS. You can specify the alarm severity that will generate an alert popup, and whether to include cleared alarms.                                                                                                    |
|                       |                                  | <b>Note</b> Selections that apply to NEs are allowed only if you have NEs assigned to you. Selections that apply to the EMS are allowed only if you have the appropriate user privilege.                                                                                                    |
|                       | Play Audible<br>Notification For | Select whether an audible alert sounds when a specific alarm or event occurs on<br>an NE or on the Cisco MGM application. You can specify the alarm severity that<br>will generate an audible alert, and whether to include cleared alarms. Check the<br><b>Continuous Alarm for Dashboard Notifications</b> check box to enable<br>continuous audible notification whenever a new update occurs in the Dashboard<br>window. Uncheck this check box to disable continuous audible notifications. |
|                       |                                  | <b>Note</b> Selections that apply to NEs are allowed only if you have NEs assigned to you. Selections that apply to the EMS are allowed only if you have the appropriate user privilege.                                                                                                    |

| Tab                    | Field                                                      | Description                                                                                                    |
|------------------------|------------------------------------------------------------|----------------------------------------------------------------------------------------------------|
| Miscellaneous          | Time Zone for                                              | Change the time zone selection. You can select one of the following:                                                                                                    |
|                        | Date/Time Display                                          | • Local—Displays time information adjusted for the time zone that is configured on the PC or workstation where the Cisco MGM client is running.                                                                                                   |
|                        |                                                            | • GMT—Displays time information (for example, alarm time stamps) according to the GMT time zone.                                                                                                    |
|                        |                                                            | • User Defined—Specify a fixed offset from GMT. The offset range is -12 to +13 hours from GMT, in one-hour increments. For offsets other than zero, specify a display string of four characters maximum (to indicate the time zone, for example). |
| Displ<br>PM D<br>Displ | Display Log/15-min<br>PM Data                              | Change the time period used to display time-sensitive data in 15-minute increments.                                                                                                    |
|                        |                                                            | <b>Note</b> This field is visible only if you have read permission for the Performance Monitor operation.                                                                                                    |
|                        | Display 1 Day PM                                           | Change the time period used to display time-sensitive data in 24-hour increments.                                                                                                    |
|                        | Data                                                       | <b>Note</b> This field is visible only if you have read permission for the Performance Monitor operation.                                                                                                    |
|                        | Don't Display User<br>Profile Creation<br>Warning Messages | Enable or disable the warning dialog box that pops up when you click Finish after creating or modifying a user profile. The warnings are still visible in the User Profile table.                                                                 |
| Map Preferences        | Open Network Map in<br>New Window                          | Within network map views, this setting specifies whether to open subsequent frames in the same window, or open a new window for subsequent map views.                                                                                             |
|                        | Show Off View Icons                                        | This option is available in the GUI, but is not used by Cisco MGM.                                                                                                    |
| FM Preferences         | Color Entire Row in<br>Table View                          | Set the Alarm Browser or Alarm Log to full background color for the entire selected row. The color corresponds to the alarm status and severity.                                                                                                  |

#### Table 8-15 Field Descriptions for the User Preferences Dialog Box (continued)

#### 8.3.4.12 Enabling or Disabling the Continuous Audible Alarm

You can enable or disable the continuous audible alarm, which can be enabled to sound when a specific alarm or event of a specific severity occurs on an NE or on the system.

- **Step 1** In the Domain Explorer window, choose **Edit > User Preferences**. The User Preferences dialog box opens.
- Step 2In the Event Notification tab > Play Audible Notification For area, check the Continuous Alarm For<br/>Dashboard Notifications check box.
- Step 3 Click OK.
- **Step 4** To disable the continuous audible alarm, choose **Fault > Stop Continuous Beep** in the Domain Explorer window.

#### 8.3.4.13 Configuring Cisco MGM Security Parameters

Use the Security Properties pane to configure Cisco MGM security parameters and password complexity rules. You can also specify usernames and passwords.

Note

Passwords that are already in the system are not affected by modification(s) to the password complexity rules. The password complexity rules are checked when:

- A privileged user adds a new user to the system
- A privileged user modifies an existing user's password
- A user changes his or her own existing password
- **Step 1** In the Domain Explorer window, choose **Administration > Control Panel**.
- **Step 2** Click **Security Properties** and set the parameters described in Table 8-16.
- Step 3 Click Save.

| Tab                   | Field                                               | Description                                                                                                    |
|-----------------------|-----------------------------------------------------|----------------------------------------------------------------------------------------------------|
| Cisco MGM<br>Security | Password Aging                                      | Number of days before the password expires. The user is prompted to change the password after the specified number of days. The range is 0 to 999 days; the default is 30 days. A value of 0 disables this feature.                |
|                       | Max Retries                                         | Maximum number of login attempts a user is allowed before being denied access. The range is 0 to 10 retries; the default is 5 retries. A value of 0 disables this feature.                                                         |
|                       |                                                     | <b>Note</b> When the number of login attempts is exceeded for a given user, Cisco MGM generates an alarm. Alarm information includes the username and IP address of the client workstation where the final login attempt was made. |
|                       | Infinite                                            | Enable or disable infinite user lockout. If checked, Cisco MGM does not automatically re-enable the account, but always requires the intervention of a user with the appropriate user profile to re-enable.                        |
|                       | Login Disable<br>Period                             | Number of seconds a user's login is disabled after the maximum login retries value is exceeded. The range is 0 to 600 seconds; the default is 30 seconds. A value of 0 disables this feature and the Max Retries feature.          |
|                       |                                                     | For example, if the maximum number of retries is 5 and the login disable period is 30 seconds, the user account will be disabled for 30 seconds after the fifth failed login attempt.                                              |
|                       |                                                     | <b>Note</b> If you check the Infinite check box, the Login Disable Period field is grayed out.<br>The user will not be allowed to log in until that user's login state is re-enabled from the Cisco MGM Users table.               |
|                       | Enable Cisco<br>MGM Security<br>Advisory<br>Message | If checked, the advisory message that appears on login is enabled. Uncheck to disable the login advisory message.                                                                                                    |
|                       | Lockout Enable                                      | If checked, Cisco MGM automatically locks the current session after the period in the Lockout Period field.                                                                                                    |
|                       |                                                     | <b>Note</b> If both Lockout Enable and Logout Enable are checked, logout only occurs after the lockout period.                                                                                                    |
|                       | Lockout Period                                      | Number of minutes a user's Cisco MGM session is inactive before Cisco MGM automatically locks the user out. The range is 0 to 120 minutes in 1-minute increments; the default is 30 minutes. A value of 0 disables this feature.   |
|                       | Logout Enable                                       | If checked, Cisco MGM automatically logs the user out of the Cisco MGM session after the period in the Logout Period field.                                                                                                    |
|                       | Logout Period                                       | Number of minutes a user's Cisco MGM session is inactive before Cisco MGM automatically logs the user out. The range is 0 to 1440 minutes in 1-minute increments. A value of 0 disables this feature.                              |

 Table 8-16
 Field Descriptions for the Security Properties Pane

#### 8.3.4.14 Sending Messages to Other Users

Use the Notify Users dialog box to type and send a message to all Cisco MGM users, or to all Cisco MGM users with the same user privileges. For example, you might want to use the Notify Users dialog box to alert all Cisco MGM users before shutting down the Cisco MGM server.

Table 8-17 describes the fields in the dialog box.

- **Step 1** In the Domain Explorer window, choose **File > Notify Users**. The Notify Users dialog box opens.
- **Step 2** In the Message Targets area, select the recipients of the message.
- **Step 3** Type the message in the Message area.
- **Step 4** To send the message to the specified recipients, click **Send**. To cancel the message and close the dialog box, click **Cancel**. To launch the online help for the Notify Users dialog box, click **Help**.

| Table 8-17 | Field Descriptions | for the Notify | <b>Users Dialog Box</b> |
|------------|--------------------|----------------|-------------------------|
|------------|--------------------|----------------|-------------------------|

| Field           | Description                                                                                                    |
|-----------------|----------------------------------------------------------------------------------------------------|
| Message Targets | Select recipients for your message. This list includes the default SuperUser,<br>SysAdmin, NetworkAdmin, Provisioner, and Operator profiles, as well any<br>custom user profile that has been generated. You can select custom and multiple<br>profiles by using the Shift and Control keys while clicking the profile, or click the<br><b>All Cisco MGM Users</b> radio button to send your message to all users, regardless<br>of user type. |
| Message         | Type your message. The maximum length is 512 characters. If you enter a message that is longer than 512 characters, only the first 512 characters are sent.                                                                                                    |

#### 8.3.4.15 Viewing User Notification Messages

The User Notification dialog box pops up on your screen when another user sends a message to a certain user profile or to all Cisco MGM users, and you belong to one of those groups. Table 8-18 describes the fields in the dialog box.

|  | Table 8-18 | Field Descriptions | for the User | Notification | <b>Dialog Box</b> |
|--|------------|--------------------|--------------|--------------|-------------------|
|--|------------|--------------------|--------------|--------------|-------------------|

| Field    | Subfield | Description                                                        |
|----------|----------|--------------------------------------------------------------------|
| Message  | From     | Username of the user who sent you the message.                     |
| Received | Time     | Date and time when you received the message.                       |
| Message  |          | Text of the message. The maximum message length is 512 characters. |

# 8.4 How Do I Manage the Audit Log?

The Audit Log table contains information about significant events (user-initiated changes and activities) that occurred on the Cisco MGM server during a specified time period. By default, the Audit Log displays information about significant events that occurred during the last four hours. You can change the default time period in the User Preferences dialog box. Each record has a time stamp, record type, and message string.

There are two types of audit log available in Cisco MGM:

- Audit logs for the Diagnostic Center, Configuration Center, Statistics Reporting Tool and Chassis View. These audit logs are accessed directly from the log directory on the server at /opt/svplus/log.
- Audit logs for the other applications in Cisco MGM. Choose Administration > Audit Log to view these Audit logs.

Audit Log data can be filtered, see section 8.4.2 Filtering Audit Log Data, page 8-32.

The Audit Log records the following runtime-affecting operations for monitoring purposes:

- Cisco MGM client logins, logouts, and security violations (including successful/unsuccessful client user logins and forced logouts)
- NE or group location changes in the Domain Explorer tree
- Domain Explorer group operations (add, delete, or modify a group)
- Changes in the Domain Explorer properties of an NE
- NE Service, PM Service, and Cisco MGM GateWay Service start or stop operations
- Cisco MGM user administration (add, delete, or modify user profile)
- Changes in:
  - UI properties
  - Security settings
  - High availability settings
  - Recovery settings
  - Database configuration
  - Error log configuration
  - NE autobackup parameters
  - NE service parameters
- Job or task cancellation in the Job Monitor table
- Manual memory backup
- Memory restore
- Software download
- OSS profile changes (CORBA)
- Cisco MGM GateWay/CORBA client logins/logouts

The following topics are covered:

- 8.4.1 Viewing the Audit Log
- 8.4.2 Filtering Audit Log Data

# 8.4.1 Viewing the Audit Log

To view the Audit Log, choose **Administration > Audit Log** in the Domain Explorer window. Table 8-19 describes the fields in the Audit Log.

| Field                                        | Description                                                                                                    |
|----------------------------------------------|----------------------------------------------------------------------------------------------------|
| Source ID                                    | Source of the event. Events performed by the Cisco MGM server show <i>Cisco MGM</i> as the source ID.                                                                                                    |
| Username                                     | Name of the user performing the logged event. Events performed by the Cisco MGM server are logged under the username <i>Internal</i> .                                                                                                    |
| Service                                      | Name of the service that generated the audit log entry.                                                                                                    |
| Cisco MGM Time<br>Stamp ( <i>time zone</i> ) | Date and time when the event occurred on the Cisco MGM server.                                                                                                    |
| Category                                     | Name of the category in which the event occurred. Events belong to one of the following categories: Cisco MGM server administration, Cisco MGM server connectivity, Cisco MGM server security, Cisco MGM server topology, Cisco MGM server network, or NE provisioning. |
| Message                                      | Description of the significant event that occurred.                                                                                                    |

Table 8-19 Field Descriptions for the Audit Log

# 8.4.2 Filtering Audit Log Data

Use the Audit Log Filter dialog box to filter data according to criteria that you select and to display the results in the Audit Log table. To access the Audit Log Filter dialog box, in the Cisco MGM Audit Log window, choose **File > Filter**. Table 8-20 describes the fields in the filter dialog box.

| Tab                                | Description                                                                                                    |
|------------------------------------|----------------------------------------------------------------------------------------------------|
| Time Stamp<br>( <i>time zone</i> ) | Filter audit log data for a specified time period, ranging from the past hour to the past 6 months. You can click the <b>User Specified</b> radio button to specify an exact filter starting and ending time by month, day, year, and hour. The time zone can be GMT, a user-defined offset from GMT, or local time, depending on what is specified in the User Preferences dialog box. If you want to filter audit log data and the time period is not important, click <b>No Time Specified</b> . |
| Source ID                          | Move NEs back and forth between the list of available NEs and selected NEs and then run the filter.                                                                                                    |
| Category                           | Filter audit log data by task.                                                                                                    |
| Username                           | Move users back and forth between the list of available users and selected users and then run the filter. Events performed by the Cisco MGM server are logged under the username <i>Internal</i> .                                                                                                    |
| Service                            | Move services back and forth between the list of available services and selected services and then run the filter.                                                                                                    |

 Table 8-20
 Field Descriptions for the Audit Log Filter Dialog Box